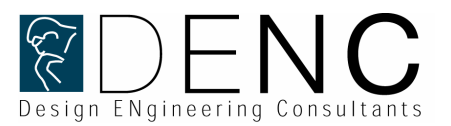

## Kurzanleitung Export von Annotion-Features aus WILDFIRE 2-0 in ProductView 7.0

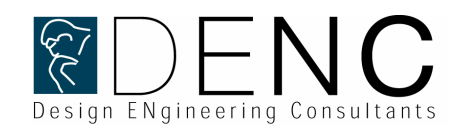

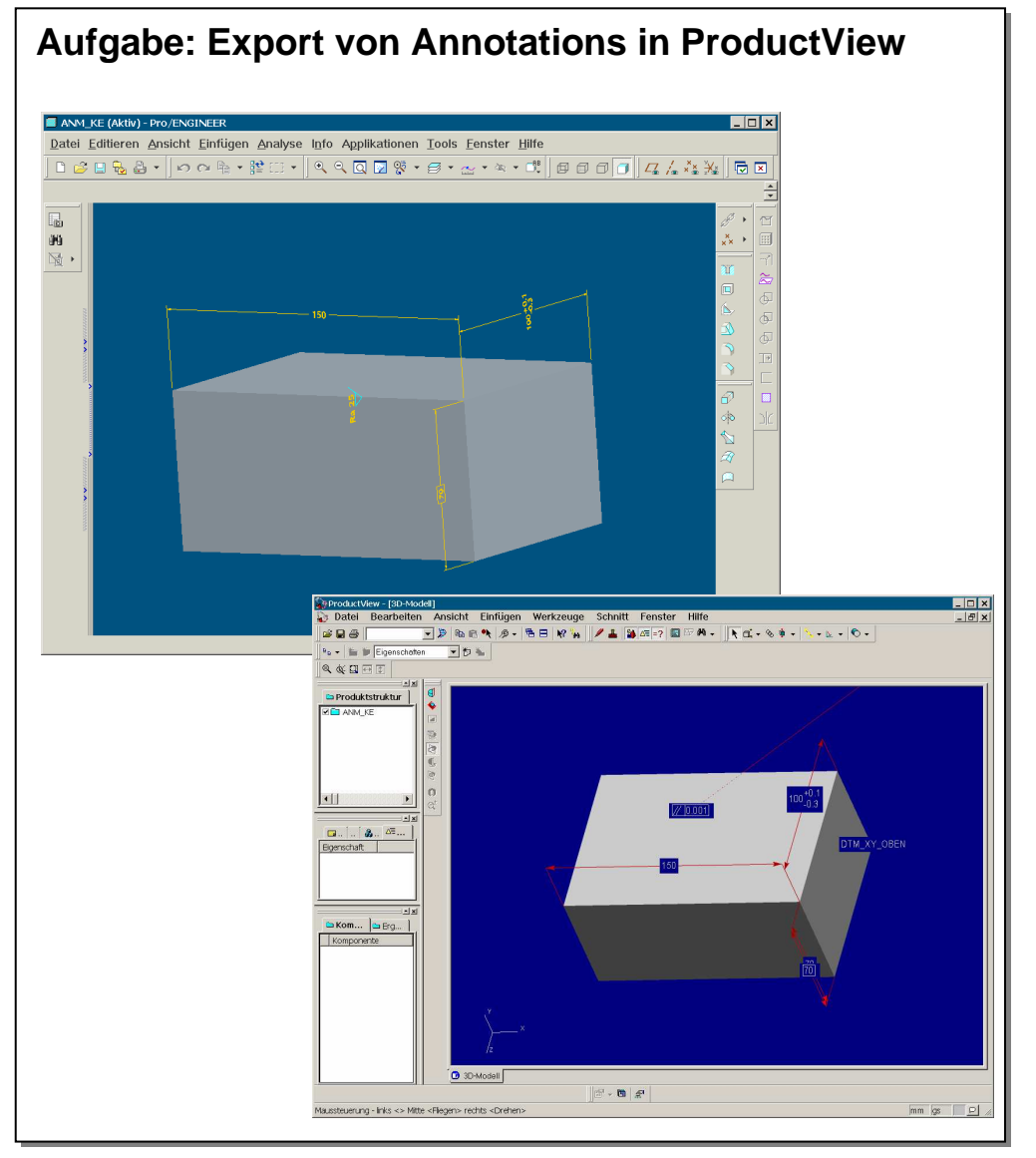

### Aufgabe: Export von Annotations in ProductView

#### Ziele:

- 1. Kennenlernen des Recipe-Editors
- 2. Durchführen des Exports

#### Vorgehensweise:

Schritt 1: Randbedingungen / Einstellungen Schritt 2: Recipe-Editor einstellen Schritt 3: Recipe-File konfigurieren Schritt 4: Pro/E-Export Schritt 5: Aufruf und Kontrolle in ProductView

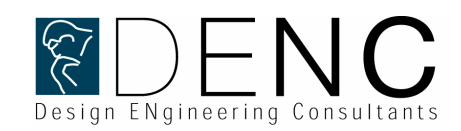

| <ul> <li>Projection Control Control Co</li></ul> | Über Pro/ENGINEER                                                                                                    | Schritt 1: Randbedingungen / Einstellungen                                                                                                    |
|----------------------------------------------------------------------------------------------------|----------------------------------------------------------------------------------------------------|----------------------------------------------------------------------------------------------------|
| Warsion:       Wildfie 23         Datamisedie:       Wildfie 23         Serviceverting-Numer: 24:3297       Pro/E-WILDFIRE 2.0 - FLEX3C-Lizenz         Cipropring (d) 2004 Pharmetic: Tachnology Corporation Alle Pacette varbabalae.       Pro/E-WILDFIRE 2.0 - FLEX3C-Lizenz         Departmentic:       Serviceverting-Numer: 24:3297       Pro/E-WILDFIRE 2.0 - FLEX3C-Lizenz         Departmentic:       Serviceverting-Numer: 24:3297       Pro/E-WILDFIRE 2.0: M070 oder später         Departmentic:       Serviceverting-Numer: 24:3297       Pro/E-WILDFIRE 2.0: M070 oder später         Departmentic:       Serviceverting-Numer: 24:3297       Pro/E-WILDFIRE 2.0: M070 oder später         Default:       Pro/E-WILDFIRE 2.0: M070 oder später       Pro/E-WILDFIRE 2.0: M070 oder später         Pro/E-WILDFIRE 2.0: M070 oder später       Pro/E-WILDFIRE 2.0: M070 oder später       Pro/E-WILDFIRE 2.0: M070 oder später         Pro/E-WILDFIRE 2.0: M070 oder später       Pro/E-WILDFIRE 2.0: M070 oder später       Pro/E-WILDFIRE 2.0: M070 oder später         Pro/E-WILDFIRE 2.0: M070 oder später       Pro/E-WILDFIRE 2.0: M070 oder später       Pro/E-WILDFIRE 2.0: M070 oder später         Pro/E-WILDFIRE 2.0: M070 oder später       Pro/E-WILDFIRE 2.0: M070 oder später       Pro/E-WILDFIRE 2.0: M070 oder später         Pro/E-WILDFIRE 2.0: M070 oder später       Pro/E-WILDFIRE 2.0: M070 oder später       Pro/E-WILDFIRE 2.0: M070 oder später                                                                                                    | Pro ENGINEER<br>WILDFIRE                                                                                                    | 1. Überprüfen Sie das Vorhandensein der nötigen Software.                                                                                                    |
|                                                                                                    | Yersion:       Yeldine 2d.         Baturascodi:       Yeldine 2d.         Georgenetic Calculation of the production of the production of the prod | <ul> <li>Pro/E-WILDFIRE 2.0 - FLEX3C-Lizenz</li> <li>ProductView 7.0</li> <li>ProductView Adapters7.0</li> <li>2. Stellen Sie die Version verwendete Software sicher.</li> <li>Pro/E WILDFIRE 2.0: M070 oder später</li> <li>ProductView 7.0 und ProductView Adapters7.0:<br/>M030 oder später</li> <li>Ab der Version ProductView 8.0 ist der<br/>Datenaustausch Pro/E -&gt; ProductView verbessert.</li> </ul> |

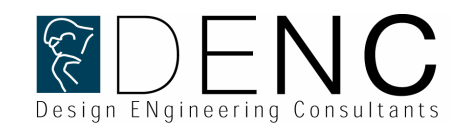

| 1<br>Date Bearbeiten Ans<br>Curùck C C (PTC)productview<br>Ordner<br>Cripto Curoductview<br>Cordner<br>Cripto Curoductview<br>Cordner<br>Cocebase<br>Cocebase<br>Coceb         | icht Favoriten Extras ?         Suchen region ordener                                                                                                    |
|----------------------------------------------------------------------------------------------------|----------------------------------------------------------------------------------------------------|
| 2<br>Basic Parameters Adva<br>Adapter<br>PTC Pro/ENGINEER<br>Required Entities<br>Sub-Components<br>Sub-Components | anced       Preparation       LOD Setup       LOD Details         3       rdit - new.rcp      X         Parameters       Advanced       Preparation       LOD Details         Adapter       PTC Pro/ENGINEER - Supports v2001 and Wildfire       Tessellation      X         Processing       Geometry Preparation       Standard without Flip       X         LOD Definition <none>      X      X      X         Geometry Transform      X      X      X      X         Source File Units      X      X      X      X         Miscellaneous       Filter       Split       Assembly       Body       Face         Available Attributes      </none> |
|                                                                                                    | Sate         Oque Q2                                                                                                    |

### Schritt 2: Recipe-Editor einstellen

- 1. Starten Sie den "RECIPE-Editor" ../Productview\_adapters7.0 / bin / rcpedit.exe
- 2. Haken Sie in "Basic" alle "Required Entities" an.
- 3. Stellen Sie in "Parameters" ein: Face Feature\_id -> Selected Attributes
- 4. Speichern Sie die Änderungen ab. *Save as / new.rcp*

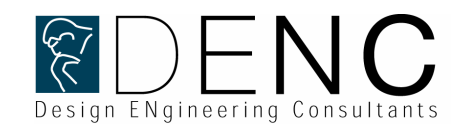

| 1 | Datei Bearbeiten Ansicht Favoriten Extras ?                                                                                                    | Schritt 3: Recipe-File konfigurieren                                                                                                    |
|---|----------------------------------------------------------------------------------------------------|----------------------------------------------------------------------------------------------------|
| 2 | 2 undt       Image: Content       Image: Content       Image: Content       Image: Content         Adtesse       C:PTCUprowF2M1000appt/produce/reqe       Image: Content       Image: Content       Image: Cont | <ol> <li>Browsen Sie zum WILDFIRE 2.0 Recipe File<br/><i>\$prodir / apps / prodview / recipe</i> <ul> <li>Beim WILDFIRE 2.0-Export wird die Datei<br/>"PVEXPORT.pvr" verwendet.</li> <li>Editieren Sie die Datei "PVEXPORT.pvr" so, dass Ihre<br/>abgespeicherten Änderungen aus "new.rcp" vorhanden<br/>sind.</li> <li>Im E-Mail-Anhang finden Sie eine<br/>"PVEXPORT.pvr"-Datei.</li> </ul> </li> </ol> |

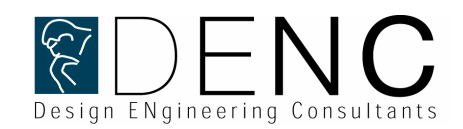

| 1                                                                                                    | S |
|----------------------------------------------------------------------------------------------------|---|
| ANM_KE (Aktiv) - Pro/ENGINEER         Datei       Editieren Ansicht Einfügen Analyse In         Suchenin       proworkWF2         Suchenin       proworkWF2         Suchenin       prowork         Prodoct/wereed       prowork |   |
| Smat                                                                                                    |   |

### Schritt 4: Pro/E-Export

1. Exportieren Sie eine "\*.ed"-Datei aus Pro/E-WF heraus. *Datei / Kopie speichern* 

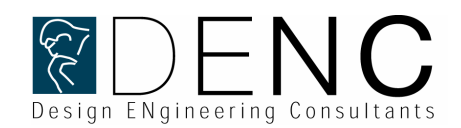

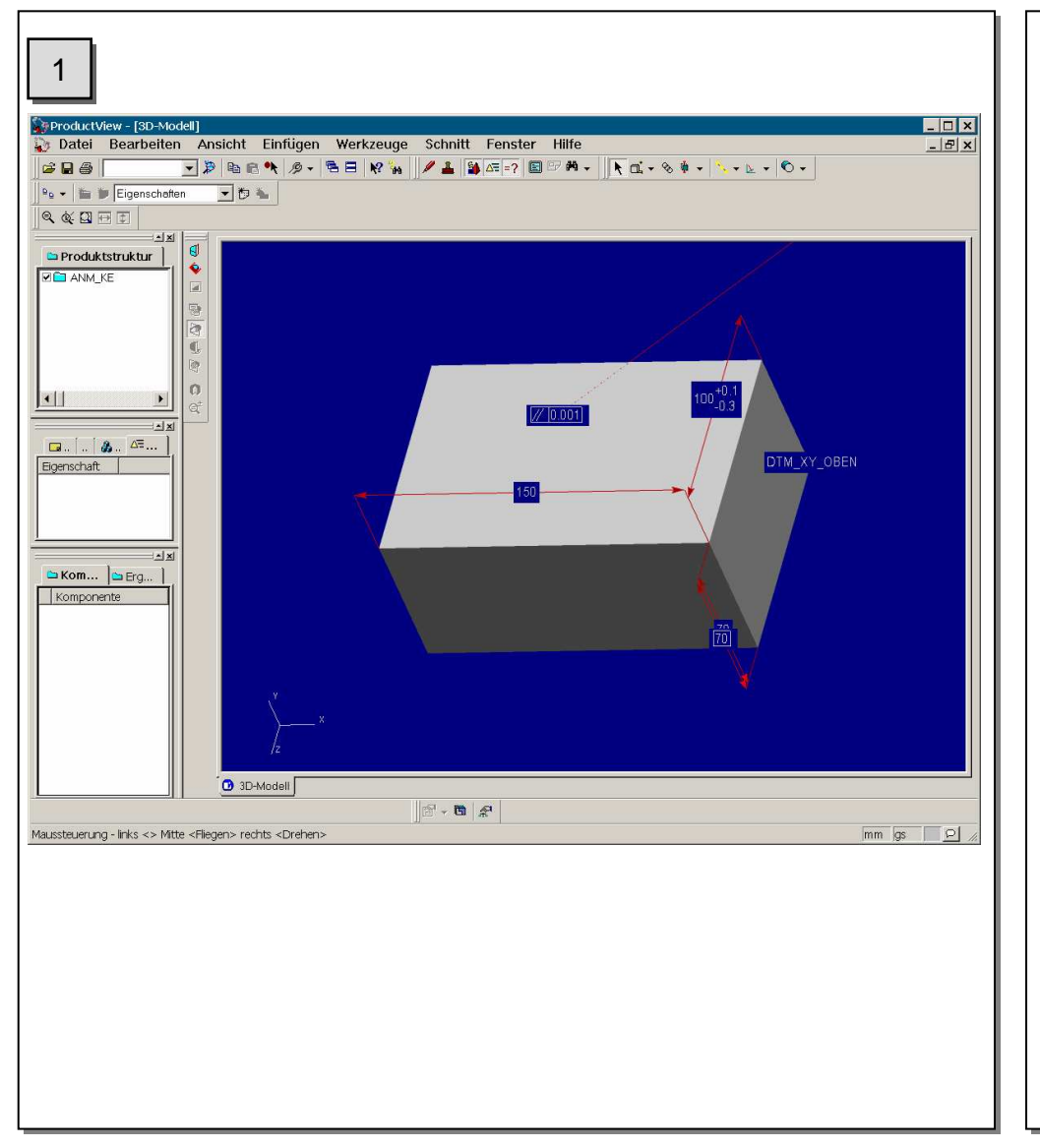

### Schritt 5: Aufruf und Kontrolle in ProductView

1. Öffnen Sie die abgespeicherte "\*.ed"-Datei in ProductView